## Printing on the Terminal Server

Files are saved as PDFS and can be downloaded to your local machine to print. If you are using Google Chrome to connect, this will happen automatically.

1. Select File-Print or Ctrl+P or follow instructions for the program you are in to print

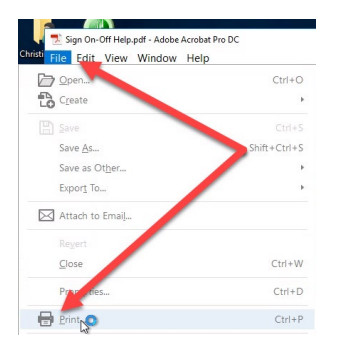

2. Choose Remote Virtual Printer as your printer and select Print

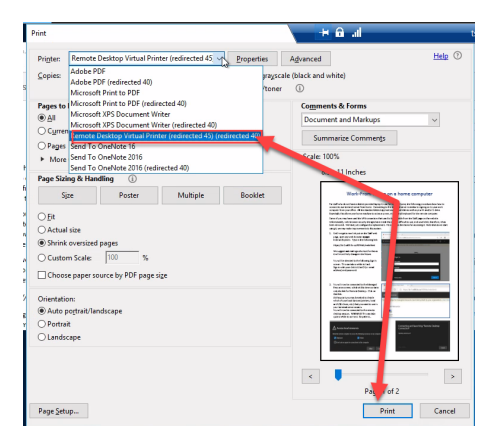

In the upper right corner of the session window you will see the message Print job has started and will download as a PDF file

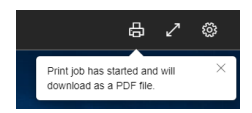

3. **Open** the job from Google Chrome browser estimation or go to your Downloads folder, open the PDF and print to your home printer.

| $\leftarrow$ $\rightarrow$ $\checkmark$ $\uparrow$ $\blacklozenge$ > This PC > Downloads > | ♥ ♥ $𝒫$ Search Downloads |                    |
|--------------------------------------------------------------------------------------------|--------------------------|--------------------|
| ★ Quick access<br>Creative Cloud Files                                                     | Name                     | > Date modified    |
|                                                                                            | Today (4)                |                    |
|                                                                                            | 🗹 🧰 Remote Print Job.pdf | 2020-03-25 9:41 AM |

Note that every additional print job will be named the same with a (1), (2), etc. at the end. Clearing the jobs when no longer needed from your Downloads folder is recommended.

| Today (5)                  |                    |
|----------------------------|--------------------|
| 👜 Remote Print Job (2).pdf | 2020-03-25 9:41 AM |
| 🧰 Remote Print Job(1).pdf  | 2020-03-25 9:41 AM |
| 🚥 Remote Print Job.pdf     | 2020-03-25 8:49 AM |